# Leica (GNSS)

## CookBook

Lisboa, 25 Fevereiro 2025

### Configuração e medição com Recetor Leica 1200

- a) Gestor (3)
- b) Configurações (3.5)
  - a. (novo ou edita) = Estático 5s
  - b. Modo tempo real: nenhum
  - c. Antena: AX1202 Pilar
  - d. Registo de Observações: Estático
  - e. Taxa de registo: 5s
  - f. Ocupação do ponto: normal
  - g. Paragem auto: não
    - h. Controlo de qualidade: nenhum
- c) Gestor (3)
- d) Trabalho novo (3.1) : (nome do grupo)
  - a. Sistema de coordenadas: ETRS89 Grava
- e) Medição (verificar trabalho e configuração)
  - a. Ocupa (15 minutos)
  - b. Pára

### Configuração e medição com Recetor CS15

- 1. Utilizador
- 2. Guia de Configurações
  - a. Criar uma nova configuração/editar/escolher = Estático 5s
  - b. Antena móvel: GS15 pilar
  - c. Controlo de qualidade:
    - i. Desativar: parar automaticamente a medição
    - ii. Desativar: verificar a qualidade
    - iii. desativar
  - d. Registo de Observações:
    - i. Registar no recetor
    - ii. Iniciar gravação: apenas na medição
    - iii. Observações: estático
    - iv. Tipo de dados: RINEX
    - v. Taxa: 5s
- 3. Dados
  - a. Novo Trabalho> inserir nome
  - b. Gravar
- 4. Programas
  - a. Medir > Medir > resposta à pergunta : Não
  - b. parar

### Configuração e medição com Recetor GS16

- 1. Criar no Trabalho Geral: Nome : G1 Coordenadas: PT-TM06 ETRS89 Gravar
- - Captação de satélites: (todos)
- Medir ID do ponto Altura da antena Medir

### **Descarregar dados Leica 1200**

Computador da sala de topografia User: .\degge Pwd: Abc123

1. Ligar o receptor com conversos RS323 a USB na porta da frente (porta superior COM3; porta inferior com4)

2. Software Leica Geooffice

Tools > data Exchange manager Serial Ports (botão direito) > Settings Selecionar leica 1200 nos dois menus CF-Card > Files > dbx Copiar todos os ficheiros do projecto (\*.m00, \*.i00, \*.X\*)

### Descarregar dados Leica GS15 e GS16

Retirar cartão da antena e copiar os ficheiros para o disco. (ficheiros RNX)

### Dados da estação de Referência

| GRS80/PTTM06    | CASCAIS           | IGP              | FCUL             |
|-----------------|-------------------|------------------|------------------|
| Latitude        | 38° 41′ 36.28293″ | 38° 43′ 33.68565 | 38° 45′ 23.27103 |
| Longitude       | -9° 25′ 6.68509″  | -9°9 30.67948    | -9°9 24.74894    |
| h (elipsoidal)  | 77.064 / 76.043   | 178.862          | 155.582          |
| H (ortometrica) | 23.689            | 125.538          | 102.170          |
| Μ               | -111831.916       | -89170.497       | -88989.446       |
| Р               | -107442.112       | -104106.957      | -100729.238      |

Coordenadas da estação de CASCAIS, IGP, FCUL

#### a) Ver site EUREF (<u>www.epncb.oma.be</u>)

Dados igs.bkg.bund.de/EUREF/obs/ (data Access BKG-EUREF-OBS)

Conversão CRX2RNX -> CASC0830.10d

b) Descarregar os dados com Filezila

Dados DGT: <u>ftp://ftp.igeo.pt</u> - > RENEP -> nome da estação (IGP0, CASC, PALM)

Dados FCUL: <u>ftp://ftp01.fc.ul.pt/gpsdata/</u>

c) Ligação direta no Windows

Explorer > This PC > (botão direito do rato) > add a network location

(inserir endereço: <a href="http://ftp.igeo.pt">ftp://ftp.igeo.pt</a>)

d) Conversão de formato RINEX (Se necessário, versões antigas do Infinity)
 Os ficheiros da estação IGP estão no formato Rinex versão 3.4 que não é lido pelo software Leica Infinity. É necessário converter para versão 2.1

Para converter formato Rinex 3.\* para 2.\* : <u>https://gps-solutions.com/gnss\_converter</u>

Para converter formato Rinex 3.\* para 2.\*: RTKLIB (rtkconv.exe)

### Processamento na Web

É possível processar os dados GPS na web. Indico dois sites.

#### Trimble

https://www.trimblertx.com

<u>Canada.ca</u> > <u>Natural Resources Canada</u> > <u>Maps, Tools and Publications</u> > <u>Geodetic Reference Systems</u> > <u>Geodetic tools and data</u> > Precise Point Positioning

https://natural-resources.canada.ca/maps-tools-and-publications/geodetic-referencesystems/data/10923

### Processamento dados GPS no Leica Infinity

### Floating License (@fc-licserver.fc.ul.pt)

Passos:

- 1. Configuração do Leica Infinity
- 2. Criar projecto
- 3. Importar dados
- 4. Análise dos dados
- 5. Importação para o project
- 6. Preparação do processamento
- 7. Processamento
- 8. Análise do processamento
- 9. Ajustamento
- 10. Exportação

### 1. Configuração do Leica Infinity

#### 1.1 Sistemas de Coordenadas

> Menu Inicial > Tools

| Let a solution of the solution of the solution | – a ×                                              |
|----------------------------------------------------------------------------------------------------|----------------------------------------------------|
| File Home Processing Surfaces Scanning Imaging Infestructure Adjustments Features Enternal Services                                                                                                    |                                                    |
| See Au.<br>ingent Tools                                                                                                    |                                                    |
| Code Tables Code Tables                                                                                                    |                                                    |
| hefe & Summark System                                                                                                    | ٩                                                  |
| Name Last Modified Transformation V Transformation V Residual Distribution V Ellipsoid V Projection                                                                                                    | Y Projection Type Y Geoid Model Y C                |
| New Project Project SERVIR PT-TM06 21/06/2017 14:32:32 (TRF08-ETRS89 Classical 3D Ellipsoidal None GRS 1980 PT-TM06                                                                                                    | Transverse Mercator GeodPT08                       |
| ReNEP Militar 21/06/2017 14/32:30 ETRS89-ITRF08 Classical 3D Ellipsoidal None WGS 1984 Militar                                                                                                    | Transverse Mercator GeodPT08-WGS84                 |
| Project Manager         Coordinate Systems         PT-TM06 ETRS89         21/06/2017 14:32:29         None         GRS 1980         PT-TM06                                                                                                    | Transverse Mercator GeodPT08                       |
| Georeferenced Images ED50-UTM29 21/06/2017 14:32:27 None International (Hayford) UTM29N                                                                                                    | UTM                                                |
| Tools Datum Militar 21/06/2017 14/32/26 None WGS 1964 Militar                                                                                                    | Transverse Mercator GeodPT08-WGS84                 |
| Datum Lisboa 21/06/2017 14:32:24 PT-TM06-DLX Classical 3D Orthometric None International (Hayford) Gauss-Kruger L                                                                                                    | isboa Transverse Mercator                          |
| Datum 73 21/06/2017 14/32:22 PT-TM06-D73 Classical 3D Orthometric None International (Hayford) Gauss-Kruger 1                                                                                                    | 3 Transverse Mercator                              |
| Preferences                                                                                                    |                                                    |
| Help & Support                                                                                                    |                                                    |
|                                                                                                    |                                                    |
| (t) fait                                                                                                    |                                                    |
|                                                                                                    |                                                    |
|                                                                                                    |                                                    |
|                                                                                                    |                                                    |
|                                                                                                    |                                                    |
|                                                                                                    |                                                    |
|                                                                                                    |                                                    |
|                                                                                                    |                                                    |
|                                                                                                    |                                                    |
|                                                                                                    |                                                    |
|                                                                                                    |                                                    |
|                                                                                                    |                                                    |
|                                                                                                    |                                                    |
|                                                                                                    |                                                    |
|                                                                                                    |                                                    |
|                                                                                                    |                                                    |
|                                                                                                    |                                                    |
|                                                                                                    |                                                    |
|                                                                                                    |                                                    |
|                                                                                                    |                                                    |
| 🖷 🖉 🖽 💼 💼 🛅                                                                                                    | R <sup>R</sup> ∧ 🤑 💬 (1) POR 09:31<br>05/03/2018 😨 |

Para alterar um sistema existente ou definir um novo sistema de coordenadas

> Manager

| port       | <b>.</b>            |                   |                 | Manager 1 the cost          |                         | • • F               | D. comes Protect            | Ch Lauralian              |                                        |                 |                 |                     |                   |
|------------|---------------------|-------------------|-----------------|-----------------------------|-------------------------|---------------------|-----------------------------|---------------------------|----------------------------------------|-----------------|-----------------|---------------------|-------------------|
| Se Physici | $\diamond$          | Code Tables       | 24              | Manager    Dere             | te impor                | s sport             | - Copy to Project           | Locanse                   |                                        |                 |                 |                     |                   |
| Settings   | *                   | Targets           | 0               | oordinate System            |                         |                     |                             |                           |                                        |                 | n en rition - Y | Projection Type     | Q.<br>Genid Model |
|            | $\overline{\nabla}$ | Antennas          | Coordinate syst | tem manager                 |                         |                     | ****                        | A                         |                                        |                 |                 | Transverse Mercator | GeodPT08          |
| oyect      | -                   |                   | 1 1             | . 🕒 🖽                       | 2                       | - 🔂 🛛 🐔             | Transformation     Elinsoid | 🔌 🔄                       | 1000 1000 1000 1000 1000 1000 1000 100 |                 |                 | Transverse Mercator | GeodPT08-WGS84    |
| Manager    | <b>B</b>            | Coordinate System | Import Expor    | t Copy to Report<br>Project | Create Geoid Field File | Field File System   | Re Projection               | Geoid CSCS<br>Model Model | Determine D.<br>Transformation         | elete           |                 | Transverse Mercator | GeodPT08          |
|            | <b>.</b>            | Georeferenced Ima |                 | Data                        |                         |                     |                             | New                       |                                        | Edit            |                 | UTM                 |                   |
|            | 0                   |                   | Coordinate Sv   | sterns B Transformat        | ions @ Ellipsoid        |                     | Geoid Models                | Q,                        | Properties                             |                 | 52              | Transverse Mercator | GeodPT08-WGS8-    |
| :          |                     |                   | Name            | Last Modified               | Transformation          | Transformation Type | Y Height Mode Y             | Residual Distributi       | 🚵 New Geoid Mos                        | śel             | ▼ uger Lisboa   | Transverse Mercator |                   |
|            |                     |                   | Datum Lisboa    | 21/06/2017 14:32:24         | PT-TM06-DLX             | Classical 3D        | Orthometric                 | None                      |                                        |                 | a loger rs      | transverse Mercator |                   |
| nces       |                     |                   | Datum 73        | 21/06/2017 14:32:22         | PT-TM06-D73             | Classical 3D        | Orthometric                 | None                      | Name                                   | New Geoid Model |                 |                     |                   |
| Frances    |                     |                   | SERVIR PT-TM06  | 21/06/2017 14:32:32         | ITRF08-ETRS89           | Classical 3D        | Ellipsoidal                 | None                      | Last Modified                          |                 |                 |                     |                   |
| support    |                     |                   | ReNEP Militar   | 21/06/2017 14:32:30         | ETRS89-ITRF08           | Classical 3D        | Ellipsoidal                 | None                      | Path                                   | Geo.            |                 |                     |                   |
|            |                     |                   | Datum Militar   | 21/06/2017 14:32:26         |                         |                     |                             | None                      | Description                            |                 |                 |                     |                   |
|            |                     |                   | ED50-UTM29      | 21/06/2017 14:32:27         |                         |                     |                             | None                      | Ellipsoid                              | None            |                 |                     |                   |
|            |                     |                   | PT-TM06 ETRS89  | 21/06/2017 14:32:29         |                         |                     |                             | None                      | Apply on Local Side                    |                 |                 |                     |                   |
|            |                     |                   |                 |                             |                         |                     |                             |                           | Coordinate Type                        |                 |                 |                     |                   |
|            |                     |                   |                 |                             |                         |                     |                             |                           | Interpolation Type                     |                 |                 |                     |                   |
|            |                     |                   |                 |                             |                         |                     |                             |                           | * Extents                              |                 |                 |                     |                   |
|            |                     |                   |                 |                             |                         |                     |                             |                           | South-West Corner                      |                 |                 |                     |                   |
|            |                     |                   |                 |                             |                         |                     |                             |                           | Northing                               |                 |                 |                     |                   |
|            |                     |                   |                 |                             |                         |                     |                             |                           | Easting                                |                 |                 |                     |                   |
|            |                     |                   |                 |                             |                         |                     |                             | ,                         | C                                      | ancel Create    |                 |                     |                   |
|            |                     |                   |                 |                             |                         |                     |                             |                           |                                        |                 |                 |                     |                   |

Neste menu podemos criar:

- a) um novo modelo de Geóide (geoide Model)
  - > Importar o modelo de geoide: GeodPT08.gem
- b) um novo sistema de coordenadas (Coordinate System)
  - Importar o sistema PTTM06: ficheiro TRFSET.dat

#### **1.2** Criar ou visualiza os parâmetros das antenas

Os parâmetros importantes são o centro de fase

> Tools > Antenas > Manager

| 🔤 le 🗛 👔 🖓 🗐 🖓  | Eica Infinity                                                                                                    | - 0 ×                                               |
|-----------------|----------------------------------------------------------------------------------------------------|-----------------------------------------------------|
| File Home Proc  | Processing Surfaces Scanning Imaging Infrastructure Adjustments Features External Services                                                                                                    |                                                     |
| Save As         |                                                                                                    |                                                     |
| 🚊 Import        | Tools                                                                                                    |                                                     |
| 🔔 Export        |                                                                                                    |                                                     |
| Close Project   | Code Tables Code Tables                                                                                                    |                                                     |
| Info & Settings | Parents Antennas / Calibration Sets                                                                                                    | ۹.                                                  |
| ,               | GNSS Manager III                                                                                                    | 🔀 Y Calibration Source Y                            |
| New Project     | 🕇 Antennas 🗸 🏠 🔁 🗛 🖓 📅 🐨 🐄 👗 📥 Satellite Edit                                                                                                    |                                                     |
| Project Manager | Coordinate System Import Export Copy to Downlaad Update New Add to Remove from Availability Project Antenna Calibration Set Calibration Set Resources Executives Executives                                                                                                    |                                                     |
| Tools           | Georeferenced Ima Data Antenna/Caloration Sets Interence Stations                                                                                                    |                                                     |
|                 | 🌱 Antennas/Calibration Sets 👗 Reference Stations 📼 Satellite Availability 🦄 Precise Ephe 🔤 🔍 🔲 Propasity Gala                                                                                                    | ê                                                   |
| Services        | KGS Name Y Radome Y Type Y Calibration Date Source GPS Y GLONASS Y Galibe Y Beldou Y M                                                                                                    |                                                     |
| Preferences     | Geor- Gmbr Assaulte     Geore Gmbr Relative                                                                                                    |                                                     |
| Made B: Command | Leica Absolute                                                                                                    |                                                     |
| neip & support  | Licia Relative                                                                                                    |                                                     |
| () Exit         | NOS 14 Absolute                                                                                                    |                                                     |
|                 | <ul> <li>INDERGO INTERCONTRACTOR INTERCONTRACTOR I<br/>CONTERCONTRACTOR INTERCONTRACTOR INTERCONTRACTOR INTERCONTRACTOR INTERCONTRACTOR INTERCONTRACTOR INTERCONTRACTOR INTERCONTRACTOR INTERCONTRACTOR INTERCONTRACTOR INTERCONTRACTOR INTERCONTRACTOR INTERCONTRACTOR INTERCONTRACTOR INTERCONTRACTOR INTERCONTRACTOR INTERCONTRACTOR INTERCONTRACTOR INTERCONT<br/>A TRACTOR O O O O O O O O O O O O O O O O O O</li></ul> |                                                     |
|                 |                                                                                                    |                                                     |
|                 |                                                                                                    |                                                     |
|                 |                                                                                                    |                                                     |
|                 |                                                                                                    |                                                     |
|                 |                                                                                                    |                                                     |
|                 |                                                                                                    |                                                     |
|                 |                                                                                                    |                                                     |
|                 | 🗐 🖉 Meter 👻 🕲 DMS                                                                                                    |                                                     |
|                 |                                                                                                    |                                                     |
|                 |                                                                                                    |                                                     |
|                 |                                                                                                    |                                                     |
|                 |                                                                                                    |                                                     |
|                 |                                                                                                    |                                                     |
|                 |                                                                                                    |                                                     |
|                 |                                                                                                    | 0244                                                |
| + > O           |                                                                                                    | <sub>R</sub> <sup>R</sup> ∧ ₩ ╦ ψ) POR 05/03/2018 🙀 |

#### Parâmetros da antena LEIGS15

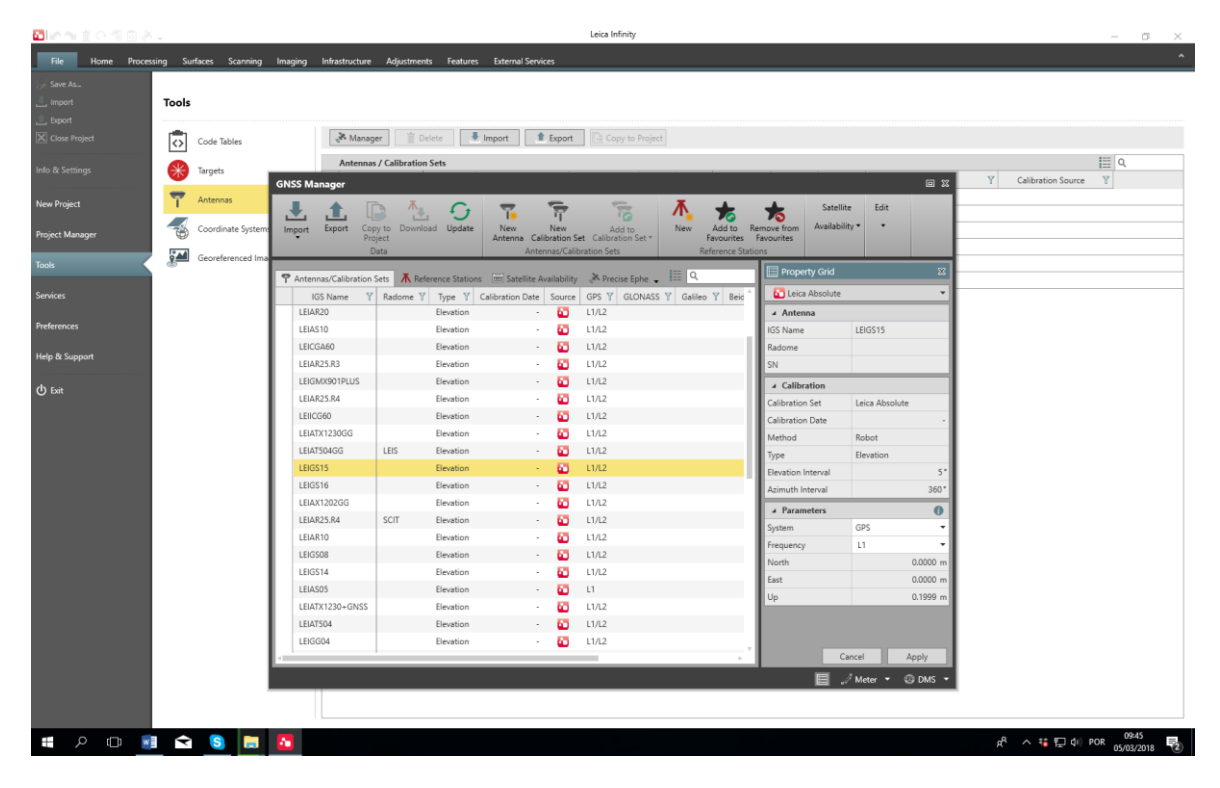

#### Parâmetros da antena LEIAX 1202

| 5 lo n i e 5 6 8 |            |                    |                        |                      |                       |                     | Leica Infinity                 |                            |                                    |                |              |                |                    | - 6                   | s ×   |
|------------------|------------|--------------------|------------------------|----------------------|-----------------------|---------------------|--------------------------------|----------------------------|------------------------------------|----------------|--------------|----------------|--------------------|-----------------------|-------|
| File Home Proce  | essing Su  | rfaces Scanning    | Imaging Infrastructure | Adjustments Feat     | ures External Serv    | ices                |                                |                            |                                    |                |              |                |                    |                       |       |
| Save As.         |            |                    |                        | -                    |                       |                     |                                |                            |                                    |                |              |                |                    |                       |       |
| L Import         | Tools      |                    |                        |                      |                       |                     |                                |                            |                                    |                |              |                |                    |                       |       |
| 🚊 Export         |            |                    |                        |                      |                       |                     |                                |                            |                                    |                |              |                |                    |                       |       |
| Close Project    | $\diamond$ | Code Tables        | 🧩 Manag                | er 🗍 Delete          | Import 1              | Export              | Copy to Project                |                            |                                    |                |              |                |                    |                       |       |
| Info & Settings  |            | Targets            | Antennas               | / Calibration Sets   |                       |                     |                                |                            |                                    |                |              |                |                    | 1 Q                   |       |
| nno ococonige    |            | largets            | GNSS Manager           |                      |                       |                     |                                |                            |                                    |                | o x          | Y C            | Calibration Source | Y                     |       |
| New Project      | T.         | Antennas           | J. A. []               | · · · · ·            | ; 🔒                   | Į.                  | 21                             | ⊼ ★                        | Satell                             | lite Edit      |              |                |                    |                       |       |
| Project Manager  |            | Coordinate System: | Import Export Cop      | iv to Download Upd   | ate New<br>Antenna Ca | New<br>libration Se | Add to<br>et Calibration Set * | New Add to F<br>Favourites | Remove from Availabi<br>Favourites | ility • •      |              |                |                    |                       |       |
|                  | 5.4        | Georeferenced Ima  | 0                      | lata                 | Ante                  | ennas/Calib         | aration Sets                   | Reference Stat             | ions                               |                |              |                |                    |                       |       |
| Tools            | -          |                    | P Antennar/Calibration | Cate A Reference Sto | tions III Satellite i | wailabilite         | A Presize Enhe                 |                            | 📰 Property Grid                    |                | ×            |                |                    |                       |       |
| Services         |            |                    | IGS Name               | Radome V Tune        | Calibration Date      | Source              |                                | V Galian V Raid            | Leica Absolute                     |                |              |                |                    |                       |       |
|                  |            |                    | LEIAR25.R3             | Elevatio             | in -                  | 60                  | L1/L2                          |                            | ✓ Antenna                          |                |              |                |                    |                       |       |
| Preferences      |            |                    | LEIGMX901PLUS          | Elevatio             | in -                  | 60                  | L1/L2                          |                            | IGS Name                           | LEIAT504       |              |                |                    |                       |       |
|                  |            |                    | LEIAR25.R4             | Elevatio             | in -                  | 60                  | L1/L2                          |                            | Radome                             |                |              |                |                    |                       |       |
| Help & Support   |            |                    | LEIICG60               | Elevatio             | in -                  | 60                  | L1/L2                          |                            | SN                                 |                |              |                |                    |                       |       |
| dh rua           |            |                    | LEIATX1230GG           | Elevatio             | in -                  | 60                  | L1/L2                          |                            | ✓ Calibration                      |                |              |                |                    |                       |       |
| O Exit           |            |                    | LEIAT504GG             | LEIS Elevatio        | in -                  | 60                  | L1/L2                          |                            | Calibration Set                    | Leica Absolute |              |                |                    |                       |       |
|                  |            |                    | LEIGS15                | Elevatio             | in -                  | 60                  | L1/L2                          |                            | Calibration Date                   |                |              |                |                    |                       |       |
|                  |            |                    | LEIGS16                | Elevatio             | in -                  | 60 H                | L1/L2                          |                            | Method                             | Robot          |              |                |                    |                       |       |
|                  |            |                    | LEIAX1202GG            | Elevatio             | in -                  | 60                  | L1/L2                          |                            | Туре                               | Elevation      |              |                |                    |                       |       |
|                  |            |                    | LEIAR25.R4             | SCIT Elevatio        | in -                  | 60                  | L1/L2                          |                            | Elevation Interval                 |                | 5*           |                |                    |                       |       |
|                  |            |                    | LEIAR10                | Elevatio             | in -                  | 60                  | L1/L2                          |                            | Azimuth Interval                   |                | 360*         |                |                    |                       |       |
|                  |            |                    | LEIGS08                | Elevatio             | in -                  | <b>60</b>           | L1/L2                          |                            | ▲ Parameters                       |                | 0            |                |                    |                       |       |
|                  |            |                    | LEIGS14                | Elevatio             | in -                  | 60                  | L1/L2                          |                            | System                             | GPS            | •            |                |                    |                       |       |
|                  |            |                    | LEIAS05                | Elevatio             | in -                  | <b>60</b>           | L1                             |                            | Frequency                          | L2             | •            |                |                    |                       |       |
|                  |            |                    | LEIATX1230+GNSS        | Elevatio             | m -                   | 60                  | L1/L2                          |                            | North                              |                | 0.0000 m     |                |                    |                       |       |
|                  |            |                    | LEIAT504               | Elevatio             | m -                   | -                   | L1/L2                          |                            | East                               |                | 0.0000 m     |                |                    |                       |       |
|                  |            |                    | LEIGG04                | Elevatio             | - n                   | 60                  | L1/L2                          |                            | Up                                 |                | 0.1177 m     |                |                    |                       |       |
|                  |            |                    | LEIAR20                | LEIM Elevatio        | in -                  | 60                  | L1/L2                          |                            |                                    |                |              |                |                    |                       |       |
|                  |            |                    | LEIGS18                | Elevatio             | in -                  | 60                  | L1/L2                          |                            |                                    |                |              |                |                    |                       |       |
|                  |            |                    | LEIAT504               | LEIS Elevatio        | in -                  | - 60                | L1/L2                          |                            |                                    | Coursel        | and a second |                |                    |                       |       |
|                  |            |                    | 4                      |                      |                       | _                   | _                              |                            |                                    | uancei A       | Аррту        |                |                    |                       |       |
|                  |            |                    |                        |                      |                       |                     |                                |                            |                                    | 🖉 Meter 🔻 🌾    | DMS 👻        |                |                    |                       |       |
|                  |            |                    |                        |                      |                       |                     |                                |                            |                                    |                |              |                |                    |                       |       |
|                  |            |                    |                        |                      |                       |                     |                                |                            |                                    |                |              |                |                    |                       |       |
| н р 🗆 🖉          |            | S 🛤                | <b>60</b>              |                      |                       |                     |                                |                            |                                    |                |              | ۶ <sup>R</sup> | へ 特 臣 40           | POR 09:47<br>05/03/20 | 118 2 |

#### 2. Criar um novo Projecto (New Project)

> File > New project >

| Micharii e 🕾 🛛  |                                | Leica Infinity                                             |          |                                       |                             | – o × |
|-----------------|--------------------------------|------------------------------------------------------------|----------|---------------------------------------|-----------------------------|-------|
| File Home Pro   | ocessing Surfaces Scanning Ima | ging Infrastructure Adjustments Features External Services |          |                                       |                             |       |
|                 |                                |                                                            |          |                                       |                             |       |
|                 | New Project                    |                                                            |          |                                       |                             |       |
|                 |                                |                                                            |          |                                       |                             |       |
|                 | Create                         |                                                            |          |                                       |                             |       |
|                 |                                |                                                            |          | ⊿ Units                               |                             |       |
|                 | Project Name                   | New Project                                                |          | Angle                                 | Decimal Degrees [0.0001]    | •     |
|                 | Project Owner                  |                                                            |          | Area                                  | Meter <sup>2</sup> [0.0001] |       |
|                 | Lead Surveyor                  | João Catalão Fernandes                                     |          | Distance                              | Meter [0.0001]              | •     |
| Project Manager | Surveyor Number                | 217500833                                                  |          | Lat/Long                              | DMS [0.01"]                 | -     |
|                 | Surveyor Email                 | jcfernandes@fc.ul.pt                                       |          | Coordinate Order                      | Easting, Northing           |       |
| Tools           | Comments                       |                                                            |          | Pressure                              | Millibar [0.1]              |       |
|                 |                                |                                                            |          | Temperature                           | Celsius [0.1]               | -     |
|                 | Customer Name/Id               |                                                            |          | Volume                                | Meter <sup>a</sup> [0.0001] |       |
| Desfauraces     | Contact Person                 |                                                            |          | Grade                                 | % [0.0001]                  |       |
| Ficiciciices    | Number                         |                                                            |          | Slope                                 | hy [0.0001]                 |       |
| Help & Support  | Email                          |                                                            |          | 4 Coordinate Surte                    | -                           |       |
|                 | Skype                          |                                                            |          | a coordinate syste                    | DT THING FTDERO             |       |
| (1) Exit        | Website                        |                                                            |          | Transformation                        | P1-1M00 E1R309              |       |
|                 | ∡ Storage                      |                                                            |          | Transformation Tuna                   |                             |       |
|                 | Project Location               | I\aWrk\catalao\aulas\Projecto EG\GPS                       | <b>5</b> | Residual Distribution                 | Nana                        |       |
|                 | Create Project Subfolder       | V                                                          |          | Ellipsoid                             | GRS 1980                    |       |
|                 | 4 Feature Coding               |                                                            |          | Projection                            | DT. TMOS                    |       |
|                 | Code Table                     | None                                                       |          | Projection Type                       | Transverse Merrator         |       |
|                 | code lable                     | None                                                       |          | Geoid Model                           | GeodPT08                    |       |
|                 |                                |                                                            |          | CSCS Model                            | 00007100                    |       |
|                 |                                |                                                            |          |                                       |                             |       |
|                 |                                |                                                            |          | <ul> <li>Coordinate Displ</li> </ul>  | ay                          |       |
|                 |                                |                                                            |          | Output                                | Local and WGS84             | •     |
|                 |                                |                                                            |          | Local Grid                            |                             |       |
|                 |                                |                                                            |          | Local Geodetic                        |                             |       |
|                 |                                |                                                            |          | Local Cartesian                       |                             |       |
|                 |                                |                                                            |          | WGS84 Geodetic                        |                             |       |
|                 |                                |                                                            |          | WGS84 Cartesian                       |                             |       |
|                 |                                |                                                            |          | <ul> <li>Coordinate direct</li> </ul> | lion                        |       |
|                 |                                |                                                            |          | Switch Northing                       |                             |       |
|                 |                                |                                                            |          | Switch Easting                        |                             |       |
|                 |                                |                                                            |          |                                       |                             |       |
|                 |                                |                                                            |          |                                       |                             |       |

Preencher: Project Name + Storage Units Coordinate System: PT-TM06 Etrs89 Coordinate Display (Local Grid + Local Geodetic)

### 3. Trabalhar num projecto existente

> File > Project manager > escolher o projecto > Load

#### 4. Importar dados (Import)

> Home > Import

| - ≪ @ ♥ - 0 = 1 = 0                                      |                                                                                 | 2018_G1 - Leica Infinity                                                |                                        | -                                                     | σΧ             |
|----------------------------------------------------------|---------------------------------------------------------------------------------|-------------------------------------------------------------------------|----------------------------------------|-------------------------------------------------------|----------------|
| File Home Processing Surfaces Scanning Imaging Infrastru | cture Adjustments Features External Services                                    |                                                                         |                                        |                                                       |                |
| Import Export Report Code<br>Data                        | Survey Data<br>Thematic Codes<br>ager<br>Referenced Files<br>Layers<br>Base Map | Compute Shift,<br>Point * Rotate, Scale Project Coordinates Syr<br>COGO | Coordinate<br>storm Manager<br>es Imag | Chp Georeference<br>EMap Image<br>ges                 |                |
| Navigator                                                |                                                                                 |                                                                         |                                        | 📰 Property Grid 💠 Creat                               | te New Point 💠 |
| Q. View                                                  |                                                                                 |                                                                         |                                        |                                                       | *              |
| Library                                                  |                                                                                 |                                                                         |                                        | E X I                                                 |                |
| Source                                                   | Files                                                                           |                                                                         | Import Settings                        |                                                       |                |
| Archive gps                                              | trabalhosalunos + >                                                             | 2018 • > grupo01 • > gos > 🗃 🛱                                          | Import deleted points                  |                                                       |                |
| igp02011                                                 | Name                                                                            | Y Modified Y Format                                                     | Merge intervals                        |                                                       |                |
| iiiii igp0201k                                           | □ igp0050j.18o                                                                  | 01/03/2018 09:59 RINEX                                                  | General                                |                                                       |                |
| iiii teste_1200                                          | 0_estatico igp0050k.18g                                                         | 01/03/2018 10:59 RINEX                                                  | Show Data Source Report                |                                                       |                |
| 🗁 1200_esta                                              | tico igp0060k:18n                                                               | 01/03/2018 10:59 RINEX                                                  |                                        |                                                       |                |
| G_C_15                                                   | _estatico igp0050k.18o                                                          | 01/03/2018 10:59 RINEX                                                  |                                        |                                                       |                |
|                                                          | ☐ igp0060L18g                                                                   | 01/03/2018 11:59 RINEX                                                  |                                        |                                                       |                |
| Enquiter                                                 | ☐ igp0060L18n                                                                   | 01/03/2018 11:59 RINEX                                                  |                                        |                                                       |                |
| Tavountes                                                | ☐ igp0060L18o                                                                   | 01/03/2018 11:59 RINEX                                                  |                                        |                                                       |                |
| The Decument                                             | igp0060m.18g                                                                    | 01/03/2018 12:59 RINEX                                                  |                                        |                                                       |                |
| Public Date                                              | igp0060m.18n                                                                    | 01/03/2018 12:59 RINEX                                                  |                                        |                                                       |                |
| E Desktop                                                | igp0060m.18o                                                                    | 01/03/2018 12:59 RINEX                                                  |                                        |                                                       |                |
| Download                                                 | B PROJ18-0029                                                                   | 01/03/2018 11:48 MDB                                                    |                                        |                                                       |                |
| <ul> <li>Project Folde</li> </ul>                        | 5                                                                               | -                                                                       |                                        |                                                       |                |
| 🖂 Leica Exchang                                          | 2 Details for PR0/18                                                            | -0029                                                                   |                                        |                                                       |                |
| 🖌 🛄 Computer                                             | Job Name                                                                        | PR0110-0025                                                             |                                        |                                                       |                |
| <ul> <li>m.disco_c (C)</li> </ul>                        | N Created by                                                                    | Inknown                                                                 |                                        |                                                       |                |
|                                                          | Size                                                                            | 164 KB                                                                  |                                        |                                                       |                |
| ≣ E\.                                                    | Modified                                                                        | 01/03/2018 11:48:54                                                     |                                        |                                                       |                |
| 1 Finded                                                 |                                                                                 | All your data to your                                                   | -                                      | Crunt 1                                               |                |
| The selected.                                            |                                                                                 | Air fow data types                                                      | import                                 | Cancel                                                |                |
|                                                          |                                                                                 |                                                                         |                                        |                                                       |                |
| ••••••••••••••••••••••••••••••••••••••                   |                                                                                 |                                                                         |                                        |                                                       |                |
|                                                          |                                                                                 |                                                                         |                                        |                                                       |                |
|                                                          |                                                                                 |                                                                         |                                        | 0.2 m                                                 |                |
|                                                          | · · · · · ·                                                                     |                                                                         |                                        |                                                       |                |
|                                                          |                                                                                 |                                                                         |                                        |                                                       |                |
|                                                          |                                                                                 |                                                                         |                                        |                                                       | THE FTOLD -    |
|                                                          |                                                                                 |                                                                         | N N E E                                | Meter Decimal Degrees • 18 Pl                         | 10:01          |
| # 2 🛈 🗾 🖻 🧕 🗖                                            |                                                                                 |                                                                         |                                        | μ <sup>R</sup> ∧ <del>¼</del> ∰ di) POR <sub>dS</sub> | /03/2018 2     |

Selecionar os ficheiros que se pretendem processar. Ter em atenção que os ficheiros extraídos do recetor Leica estão (geralmente) em formato "Leica" (MDB) e os ficheiros da estação de referencia estão em formato RINEX. Para que todos os ficheiros surjam na listagem deverá selecionar-se a opção "All raw data types"

Os ficheiros da estação de referencia deverão abranger na totalidade o período de medição dos pontos a coordenar.

Para visualização da barra do tempo e propriedades dos dados deverá ser acionado o "inspector" botão na barra inferior

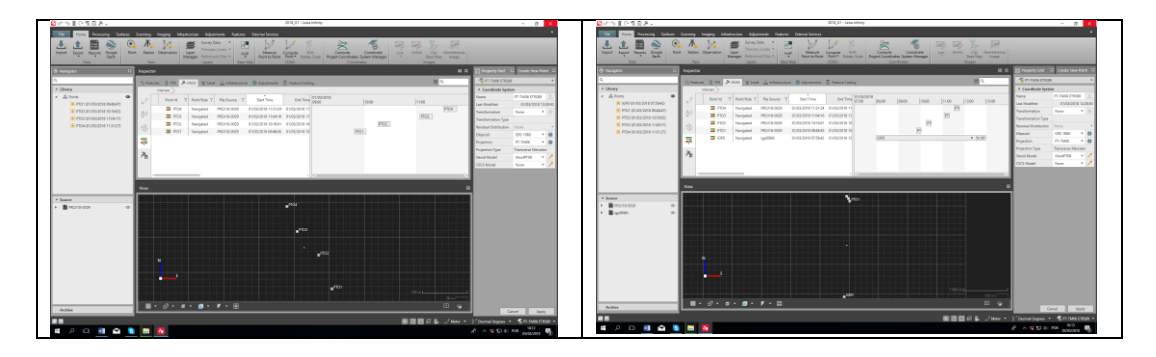

Seleccionar "Merge Intervals"

#### 5. Processar os dados (Processing)

Sobre o nome do ponto referencia selecionar na barra superior "reference". No painel do lado direito definir "Point Role" Control e alterar as coordenadas do ponto. No final fazer "Apply"

Alterar o estado dos pontos a coordenar para "Rover" e "Point Role" para Navigated.

| 🚺 🖍 🐀 📋 🗘 🥰 🔯 🥐 🗸<br>File Home Processing Surfaces | 2018_01 - Lack Infinity<br>Scienning Imaging Influstructure Adjustments Features Enternal Services                                                                                                    | - 0                                           |
|----------------------------------------------------|----------------------------------------------------------------------------------------------------|-----------------------------------------------|
| Process                                            | The Clear All Selectors         Data         All         Percent         Percent                                                                                                    | e Adjustment<br>1 to Library                  |
| Navigator X                                        | Inspector                                                                                                    | 😑 🕮 📄 Property Grid 💠 Create New Poi          |
| ٩                                                  | A Color B TH 2 CHC THINK B Material Children Children Children                                                                                                    | ■ Q. = PTC4                                   |
| 4 Library                                          | Literate and the second second s | ✓ Interval                                    |
| A 💑 Points 🚳                                       | 01/03/2018                                                                                                    | Start Time 01/03/2018 11:31:                  |
| <ul> <li>IGP0 (05/03/2018 10:15:59)</li> </ul>     | View 1                                                                                                    | 13:00 End Time 01/03/2018 11:47:              |
| PTO1 (01/03/2018 09:48:47)                         | A2 PTO4 Navigated PRO/18-0029 01/03/2018 11:31:24 01/03/2018 11                                                                                                    | Duration 00:15:                               |
| PTO2 (01/03/2018 10:16:02)                         | PTO3 Navigated PROJ18-0029 01/03/2018 11:04:16 01/03/2018 11                                                                                                    | File Source PROJ18-0029                       |
| PTO3 (01/03/2018 11:04:17)                         |                                                                                                    | Satellite Systems GPS                         |
| PTO4 (01/03/2018 11:31:27)                         | PICI Navigated PICIN8-0029 01/03/2018/04/843 01/03/2018/10                                                                                                    | Occupation Mode Static                        |
|                                                    |                                                                                                    | Sampling Rate 5.00 s                          |
|                                                    | ×                                                                                                    | * Antenna                                     |
|                                                    | 42                                                                                                    | IGS Name LEIAX1202                            |
|                                                    |                                                                                                    | Antenna Height 1.3900 m                       |
|                                                    |                                                                                                    | A Receiver                                    |
|                                                    |                                                                                                    | Name LEICA GX1230                             |
|                                                    | View                                                                                                    | Serial Number 454025                          |
| 4 Source                                           |                                                                                                    | 4 Station                                     |
| <ul> <li>PROJ18-0029</li> </ul>                    | Processing strategy will be                                                                                                    | Position Source 📃 PTO4 🏒                      |
| igp0060i @>                                        | Solution Type Phase Fixed *                                                                                                    | Point Role Navigated                          |
|                                                    | Solution Optimisation Automatic                                                                                                    | Date/Time 01/03/2018 11:31:                   |
|                                                    | Tropospheric Model VMF with GPT2 model *                                                                                                    | Local Position                                |
|                                                    | Ionosphene Model Automatic                                                                                                    | Easting -89 121.1087                          |
|                                                    | OK Cancel                                                                                                    | Northing -100 612.1932                        |
|                                                    |                                                                                                    | Ortho. Height 81.1851                         |
|                                                    |                                                                                                    | Ellip. Height 134.5952                        |
|                                                    |                                                                                                    | Geoid Separation 53,4101                      |
|                                                    |                                                                                                    | Position Quality                              |
|                                                    |                                                                                                    | Type Standard Deviation                       |
|                                                    |                                                                                                    | SD Easting 2.3927                             |
|                                                    |                                                                                                    | 200 m SD Northing 2.1607                      |
| Archive                                            | III • ♂ • ☞ • <b>『</b> • <b>『</b> • II                                                                                                    | • • •                                         |
|                                                    |                                                                                                    | Cancel Apph                                   |
|                                                    |                                                                                                    | 🙀 🦨 Meter 👻 🖓 Decimal Degrees 💌 🥳 PT-TM06 ETR |
| 📕 🔎 🗊 🔍 🛢                                          |                                                                                                    | 유 스 팩 문 네) POR 05/03/2018                     |

Verificar os parâmetros de processamento em "Strategy"

Importar as orbitas precisas (GNSS Manager, Precise Ephemeris, Download)

| 🖬 🗠 📹 다 🐨 🗟 🐥 🗸                                                                          |                | ortega - Leica Infinity                                                                                                    |                                                                               | - a ×                                                                                                    |
|------------------------------------------------------------------------------------------|----------------|----------------------------------------------------------------------------------------------------|-------------------------------------------------------------------------------|----------------------------------------------------------------------------------------------------|
| File Home Processing Surfaces                                                            | Scanning       | Imaging Infrastructure Adjustments Features External Services                                                                                                    |                                                                               |                                                                                                    |
| Process                                                                                  | Report<br>GNSS | seections 🗄 Data<br>store<br>see Advanced Manager<br>TPS                                                                                                    | Join Split Height<br>Observation<br>Level                                     |                                                                                                    |
| S Navigator 83                                                                           | J. View        | <u> </u> inspector                                                                                                    |                                                                               | Property Grid 🛛                                                                                                    |
| ٩                                                                                        | /O Feat        | res 🔒 TPS 🔜 GNSS 🐨 Level 💄 Infrastructure 📫 Adjustments 🕡 Feature Coction                                                                                                    | <u>م</u>                                                                      | 24/04/2018 14:18:59                                                                                                    |
| ▲ Library                                                                                | <b></b>        | GNSS Manager                                                                                                    |                                                                               | ▲ GNSS Processing Result                                                                                                  |
|                                                                                          | *<br>\$?       | Import Expert Council ad Update Antenna Calibration Set Teachers Exception Dates                                                                                                    | Satellite Edit End Time<br>Availability • • • • • • • • • • • • • • • • • • • | Name         24/04/2018 14:18:59           Date/Time         24/04/2018 14:18:59           Points and Baselines         7 |
| GPS0004 (21/03/2018 13:53:12)                                                            | 134            | ations 🖼 Satellite Availability 🧩 Precise Ephemeris 🖕 🔍 🗎 Property Grid                                                                                                    | 2 Download 2 3/2018 13-                                                       |                                                                                                    |
| <ul> <li>GPS0005 (21/03/2018 14:08:37)</li> <li>GPS0006 (21/03/2018 14:31:52)</li> </ul> | -              | Date         Y         Satellite System         Y         Satellites         Y         c         # Settings           21/03/2018         CPS/03/2018         CPS/03/2018         CPS/03/2018         CPS/03/2018         10.09/42 | 8/2018 14:1<br>ff 8/2018 14:                                                  |                                                                                                    |
| <ul> <li>IGP0 (21/03/2018 10:59:42)</li> </ul>                                           | ×a             | 20/03/2018 GPS/GLONASS/Galleo/Redou/Q2SS 82 G01, G02<br>19/03/2018 GPS/GLONASS/Galleo/Redou/Q2SS 82 G01, G02<br>19/03/2018 GPS/GLONASS/Galleo/Redou/Q2SS 82 G01, G02<br>Navigation File □                                         | භ 9/2018 14,                                                                  |                                                                                                    |
|                                                                                          |                | Path It\aWirk\catalao\aulas\P                                                                                                    | Vojecto_EG\GPS\ortega\Imported Data                                           |                                                                                                    |
|                                                                                          |                | 4 Status<br>Name                                                                                                    | Y Status Y Progress                                                           |                                                                                                    |
| ▲ Source                                                                                 | 1              | COD0MGXFIN 20180790000 01D 05M OR8.5                                                                                                    | P3.gz Imported                                                                |                                                                                                    |
| DefaultJobName-0524                                                                      |                | CODOMGXFIN 20180800000_01D_05M_0R8.5                                                                                                    | P3.gz Imported                                                                |                                                                                                    |
| DefaultJobName-0524     Gps0006                                                          |                | CODUMSAFIN 20180810000 01D ISM CKES                                                                                                    | vs.gz imported                                                                |                                                                                                    |
| ▲ 📓 igp00801 🛛 🕫                                                                         |                |                                                                                                    |                                                                               |                                                                                                    |
| 🚍 IGPO                                                                                   |                |                                                                                                    |                                                                               |                                                                                                    |
|                                                                                          |                |                                                                                                    | Cancel Start                                                                  |                                                                                                    |
|                                                                                          |                |                                                                                                    | 🔲 🥒 Meter 👻 🔘 DMS 👻                                                           |                                                                                                    |
|                                                                                          |                |                                                                                                    |                                                                               |                                                                                                    |
|                                                                                          |                |                                                                                                    |                                                                               |                                                                                                    |
|                                                                                          |                |                                                                                                    |                                                                               |                                                                                                    |
|                                                                                          |                |                                                                                                    |                                                                               |                                                                                                    |
| Archive                                                                                  |                |                                                                                                    | >                                                                             | Cancel Apply                                                                                                    |
| 2 2                                                                                      |                |                                                                                                    | 💿 🖄 📰 🗃 📕 🏑 Meter 🔻                                                           | 🖓 Decimal Degrees 👻 🔏 PT-TM06 ETRS89 👻                                                                                    |
| 🖶 A 🗊 📓 🕿 💲                                                                              |                |                                                                                                    |                                                                               | 虎 <sup>R</sup> へ 错 県 (4) POR 1426                                                                                         |

Para processar os dados fazer: "Process"

| 🖸 🖍 🐀 👔 (> 🐔 🖸 (> 🗸                                                         |                                               |                                              |                                     |                     |                   | 2018_G1 - Leica       | Infinity         |                      |                      |                     |                      |                      | - 0 ×               |
|-----------------------------------------------------------------------------|-----------------------------------------------|----------------------------------------------|-------------------------------------|---------------------|-------------------|-----------------------|------------------|----------------------|----------------------|---------------------|----------------------|----------------------|---------------------|
| File Home Processing Surf.                                                  | aces Scannin                                  | kg Imaging Ir                                | nfrastructure Ad                    | djustments Featu    | ures External Ser | vices                 |                  |                      |                      |                     |                      |                      |                     |
| Process Store Relative Rafe                                                 | r Tence Clear<br>rence Clear<br>Repor<br>GNSS | All Selections 🔛 D<br>Window 🚻 S<br>rt • 😨 A | Jata<br>itrategy<br>kdvanced Manage | Download P          | leint Station O   | bservation Traverse   | Sets Foresights  | Adjust<br>Level Line | Join Split H<br>Levi | eight el            | djustment<br>Library |                      |                     |
| Navigator                                                                   | 8 Inspe                                       | ector                                        |                                     |                     |                   |                       |                  |                      |                      |                     |                      | Property Grid        | Create New Point    |
| ٩,                                                                          |                                               | B. 194                                       | Marrie and                          |                     |                   |                       |                  |                      |                      | -                   | 0                    | 05/03/2018 10:3      | 7.04                |
| ✓ Library                                                                   | 28                                            | Results +                                    | 05/03/2018 10:37:04                 | ever and intractive | tture w Adjustm   | sents Ei Feature Look | 9                | -                    | _                    |                     | -                    | 4 GNSS Processing    | Result              |
| 🖌 🚓 Points                                                                  | 0                                             | Point Id Y                                   | From Station Y                      | Stored Status Y     | Solution Type Y   | Solution Optimisation | Satellite System | Frequency            | Occupation Mode Y    | Start Time          | End Time             | Name                 | 05/03/2018 10:37:04 |
| <ul> <li>IGP0 (05/03/2018 10:15:59)</li> </ul>                              |                                               |                                              | 木 IGP0                              | Not Stored          | Phase Fixed       | None                  | GPS              | L1/L2                | Static               | 01/03/2018 09:48:47 | 01/03/2018 10:0      | Date/Time            | 05/03/2018 10:37:04 |
| PTO1 (01/03/2018 09:48:47)                                                  | 75.9                                          | + PTO2                                       | 木 IGP0                              | Not Stored          | Phase Fixed       | None                  | GPS              | L1/L2                | Static               | 01/03/2018 10:16:02 | 01/03/2018 10:3      | Points and Baselines | 4                   |
| PTO2 (01/03/2018 10:16:02)                                                  |                                               | + РТОЗ                                       | ₩ IGP0                              | Not Stored          | Phase Fixed       | None                  | GPS              | L1/L2                | Static               | 01/03/2018 11:04:17 | 01/03/2018 11:1      |                      |                     |
| PTO3 (01/03/2018 11:04:17)                                                  | 12                                            | 🛕 💠 PTO4                                     | ₩ IGP0                              | Not Stored          | Float             | None                  | GPS              | L1/L2                | Static               | 01/03/2018 11:31:27 | 01/03/2018 11:4      |                      |                     |
| <ul> <li>✓ Source</li> <li>▶ ■ PRO/18-0029</li> <li>▶ ■ igp0000i</li> </ul> | 0 0                                           |                                              |                                     |                     |                   | Ŷ                     | TOI              |                      |                      |                     |                      |                      |                     |
|                                                                             |                                               |                                              |                                     |                     |                   |                       |                  |                      |                      |                     |                      |                      |                     |
| Archive                                                                     |                                               | N<br>                                        | a • 🔳 •                             | • 🍞 • 🏢             |                   | <b>e</b> lige         |                  |                      |                      |                     | 200 m 🚺              |                      |                     |
|                                                                             |                                               |                                              | _                                   |                     |                   |                       |                  |                      |                      |                     |                      | Call Land            | ncer Apply          |
|                                                                             | -                                             | time line                                    |                                     |                     |                   |                       |                  |                      |                      |                     | "/ Meter *           | Decimal Degrees      | 10:38               |
|                                                                             | S                                             |                                              |                                     |                     |                   |                       |                  |                      |                      |                     |                      | N. V 💀 🖏 🖗           | 05/03/2018 (2)      |

Neste caso os pontos PT01 e PT04 têm avisos. Antes de guardar o resultado em "Store" os avisos deverão ser corrigidos. Se não for possível corrigir os avisos os pontos deverão ser eliminados. Neste caso o ponto 4 foi observado de baixo de árvores e por isso não tem o número mínimo de observações para se poder calcular a coordenada com a qualidade exigível num posicionamento estático.

No final os pontos devem ser guardados: "Store" (botão direito do rato)

#### 6. Resultados (Results)

Analisar os resultados: "Report"

Exportar os resultados: Home > Export > escolher o formato e o nome do ficheiro.

Ver relatório para identificar os satélites usados no cálculo